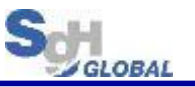

# How to create shipping data

#### SAGAWA GLOBAL EXPRESS

Ver.1.2

2019/9/9

SG HOLDINGS GLOBAL PTE. LTD. All rights reserved. 無断転載・複製・転用を禁じます。

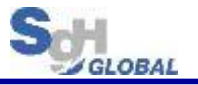

# WEB System Access (E-CIS system)

# https://www.e-cis.sgh-global.com/Shipper/Login

SG HOLDINGS GLOBAL PTE. LTD. All rights reserved. 無断転載・複製・転用を禁じます。

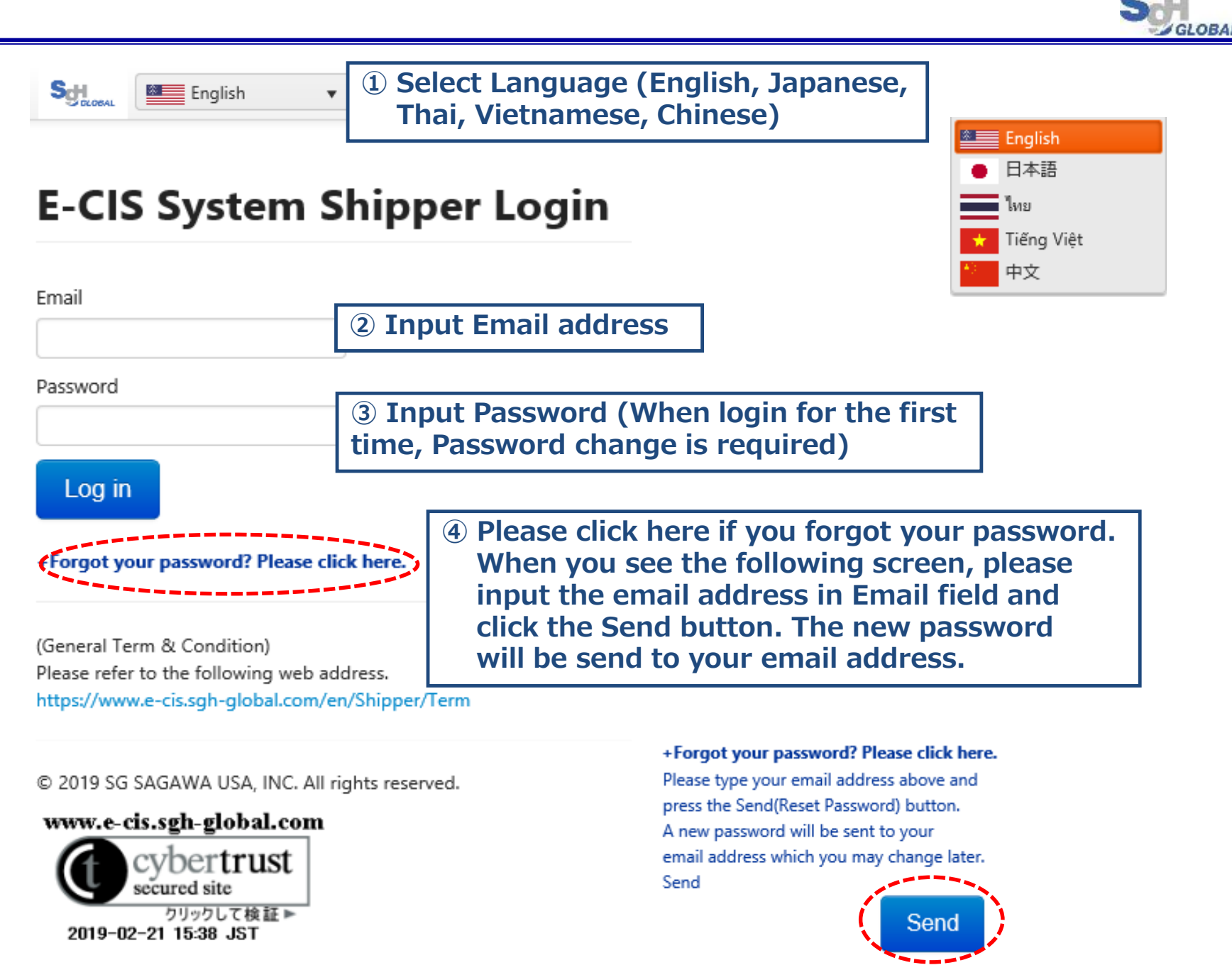

SG HOLDINGS GLOBAL PTE. LTD. All rights reserved. 無断転載・複製・転用を禁じます。

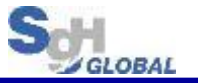

## There are two ways to register shipping data.

- 1. Register the shipping data one by one. [Contract Information management]  $\Rightarrow$  Please see the next page.
- 2. Upload Excel file. [Upload Contracts]  $\Rightarrow$  Please see page 15.

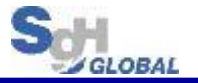

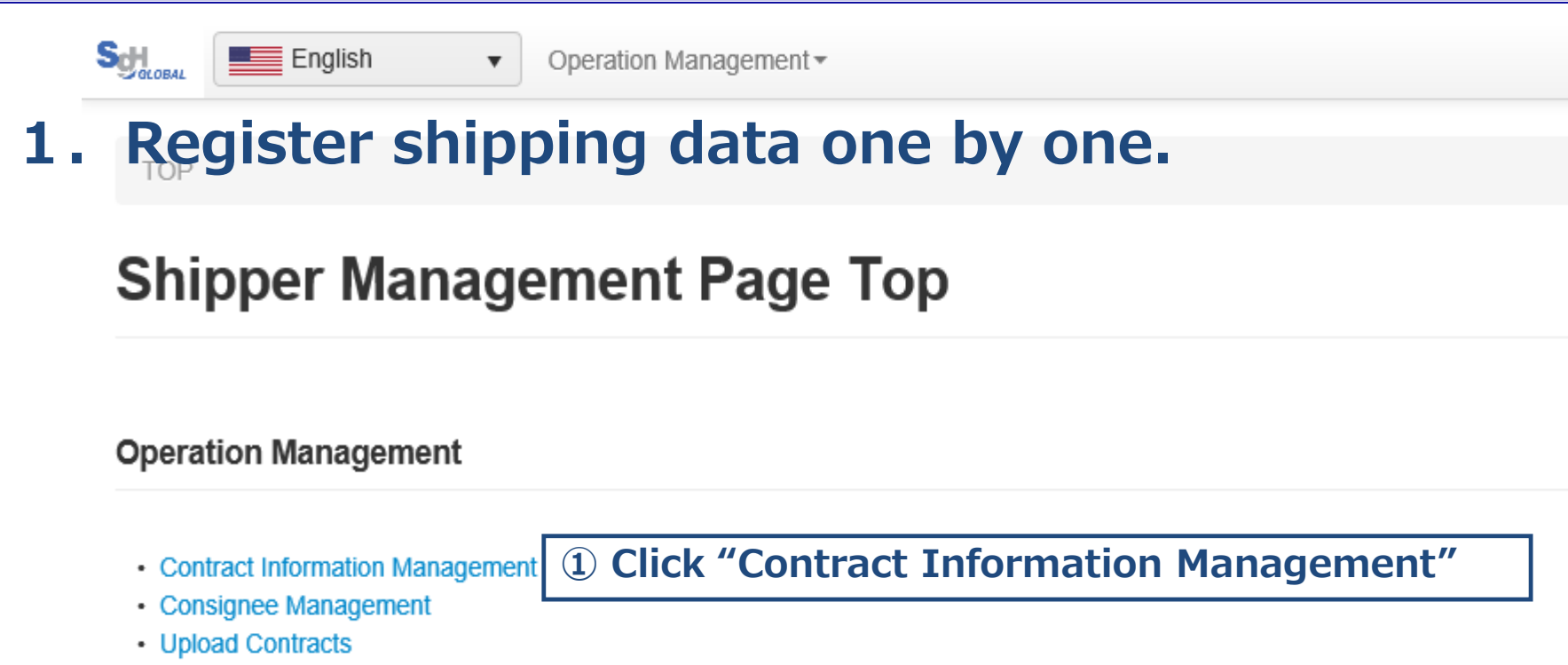

© 2019 SG SAGAWA USA, INC. All rights reserved.

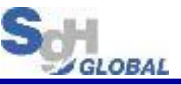

|  | English | • | Operation Mana |
|--|---------|---|----------------|
|--|---------|---|----------------|

agement 🔻

test@visualhawaii.com [ Account | Logout ]

TOP / Contract Management

#### **Contract Management - List**

| UnFixed  | Fixed    |          |        |          |           |         |      |              |             |
|----------|----------|----------|--------|----------|-----------|---------|------|--------------|-------------|
| Q Search |          |          |        |          |           |         |      |              |             |
| Created: |          | -        | Search |          |           |         |      |              | Click "Add" |
| Fix      | Delete   |          |        |          |           |         |      |              | Add         |
| ld 🗌     | HAWB No. | Order No | Name1  | Address1 | Phone No. | Created | Scan | Descriptions |             |
|          |          |          |        |          |           |         |      |              | ^           |
|          |          |          |        |          |           |         |      |              |             |
|          |          |          |        |          |           |         |      |              |             |
|          |          |          |        |          |           |         |      |              |             |

## Contract Management - New Registration

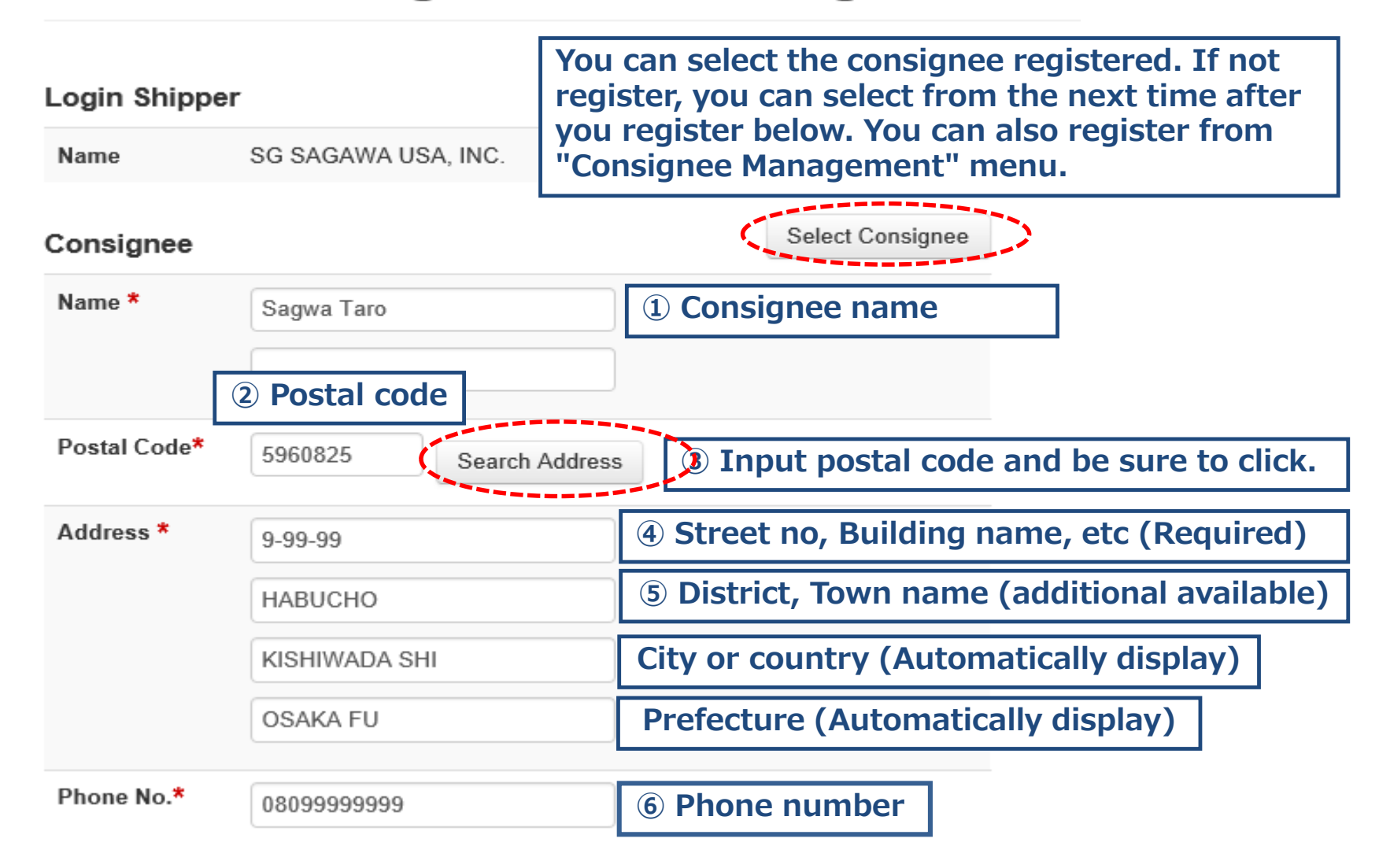

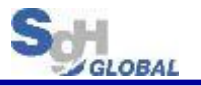

\*Required item

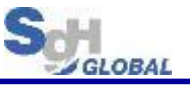

| Package                         | ** In case of 1 box **                                               | *Required<br>item                                    |
|---------------------------------|----------------------------------------------------------------------|------------------------------------------------------|
| Total No. of<br>Packages*       | 1 Input number of package.<br>If 2 boxes or more, go to p            | age 9.                                               |
| Unit Measure *                  | ● KGS, CM ○ LBS, INCH ② Select Unit of Mea                           | sure.                                                |
| Total Actual<br>Weight <b>*</b> | 12.5 Kgs 3 Input Total Actual Weig                                   | ıht.                                                 |
| Cargo Size                      | Total Vo<br>Total Volume Weight: 10 Kgs from ing                     | lume Weight is<br>tically calculated<br>outted size. |
|                                 | Length: 30 cm                                                        |                                                      |
|                                 | Width:     50     cm     ④ In case of 1 box please input diagonality | k,<br>mension.                                       |
|                                 | Height: 40 cm                                                        |                                                      |

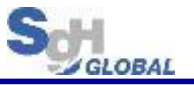

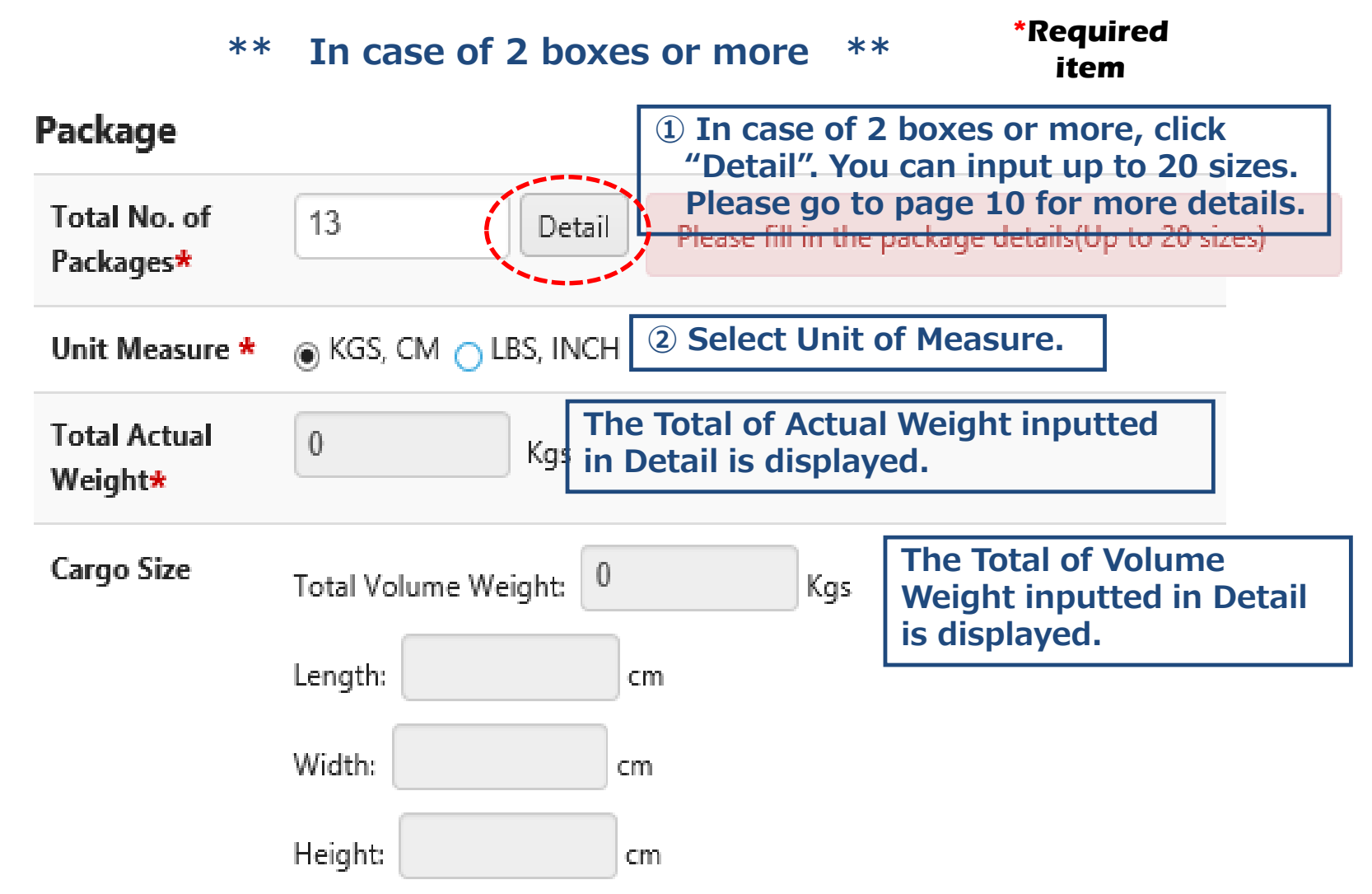

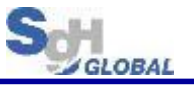

Cargo Detail Size (Units cm/kg) \*\* Detail input (In case of multiple cargo) \*\*

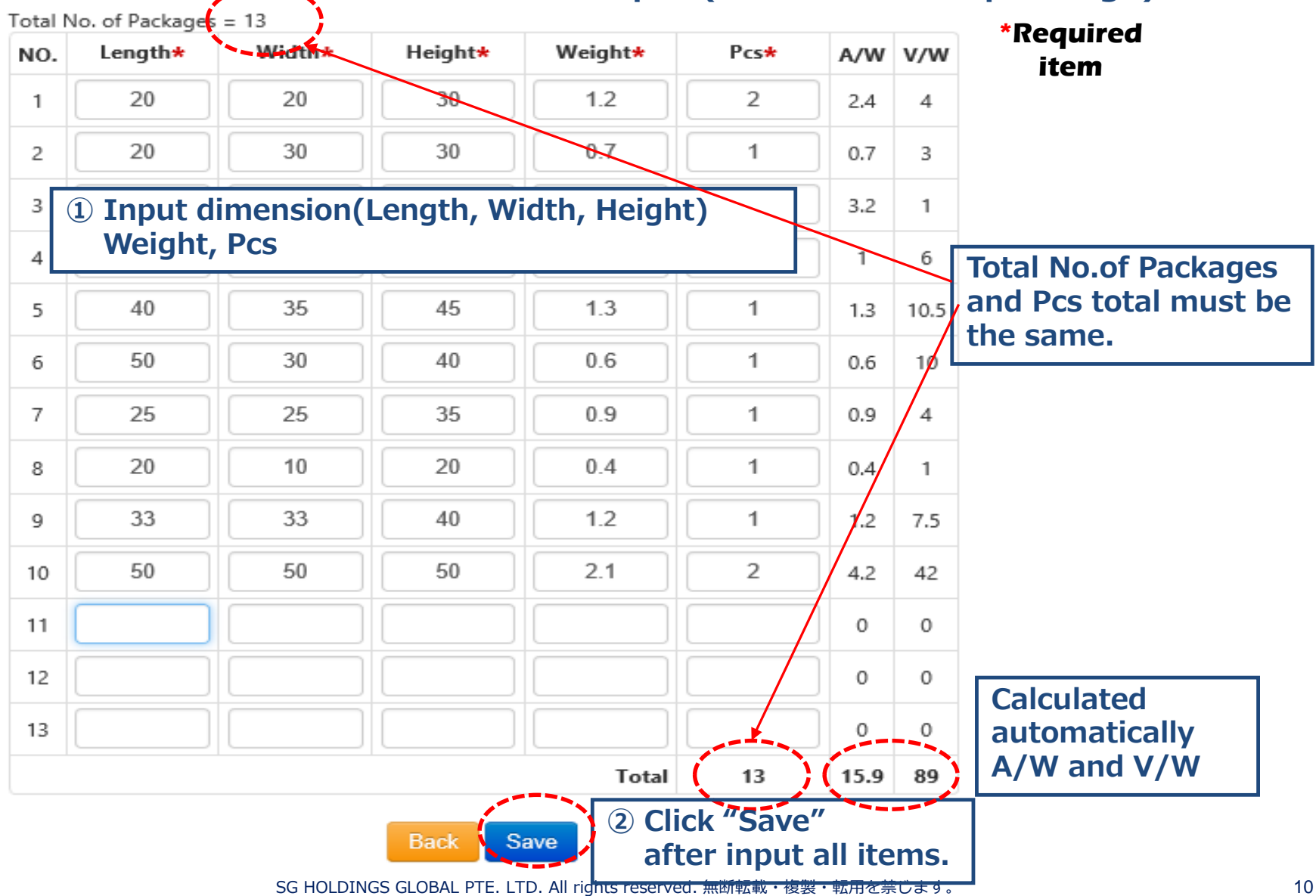

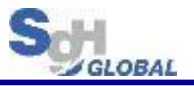

| Freight Charge                           |                                 | Sciecti                      | *                          | Required<br>item                          |           |
|------------------------------------------|---------------------------------|------------------------------|----------------------------|-------------------------------------------|-----------|
| Freight Charge*                          | ● Prepaid (PPD) ○ Co            | llect (COL)                  | 1 Who                      | pays freight?                             | ]         |
| DDP<br>Duty and Tax will be              | Required 2 V<br>paid by Shipper | Who pays                     | custom                     | s• consumption t                          | ax?       |
| Insurance                                | Required 3                      | Insurance                    | ?                          |                                           |           |
| Personal Use Only<br>Consignee must be i | Personal                        | use?                         |                            |                                           |           |
| Other Info                               | (5                              | An arbit<br>with 16          | rary mar<br>alphanu        | nagement numbe<br>meric characters        | r         |
| Order No                                 |                                 |                              |                            |                                           |           |
| Shipment Type*                           | Small Package (SPX)             | ) Document                   | t (DOX)                    | 6 Select package                          | e type    |
| Total Value<br>Currency Unit*            | USD                             | $\checkmark$                 | ⑦ Select c                 | currency, as shown i                      | n Invoice |
| Comment                                  | 8 10 a<br>Forma                 | alphanume<br>lity (เดินพิธีศ | ric charac<br>การ), pick เ | ters, such as, BOI, E<br>up pm. Etc.      | Export    |
| Detail Invoice*                          | ● Yes ○ No 9 If                 | f you want<br>you want       | to input n<br>to input 1   | nultiple items, selec<br>Item, select No. | t Yes,    |
| SG F                                     |                                 | Back                         | Save &                     | Add Descriptions                          | 11 Olick  |

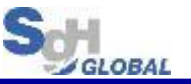

\*\* This process is necessary only if you click "No" on "Detail Invoice" \*\* If you click "Yes" skip this page and go to next page.

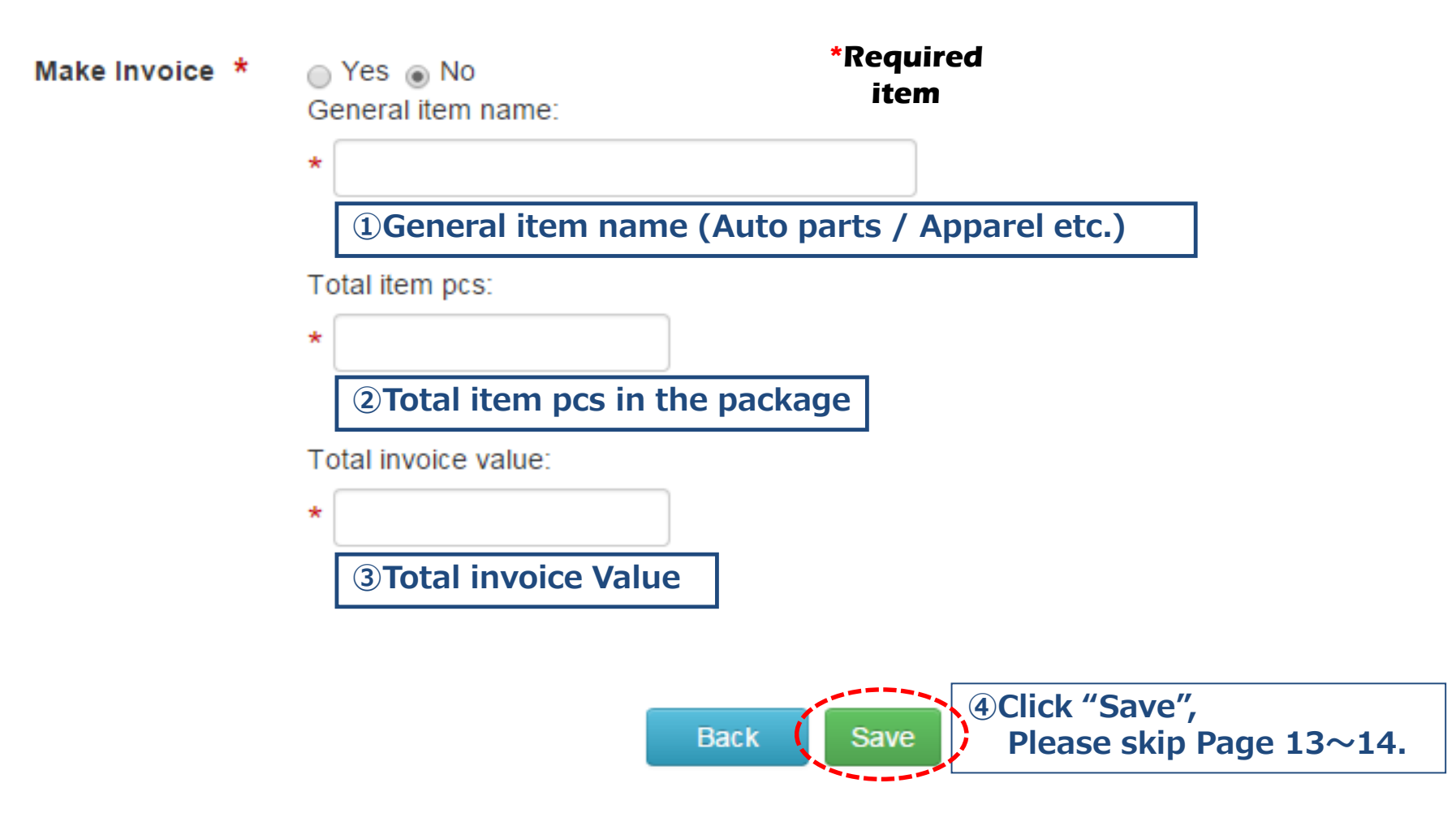

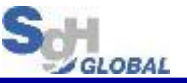

#### \*\* This process is necessary only if you click "Yes" on "Detail Invoice" \*\*

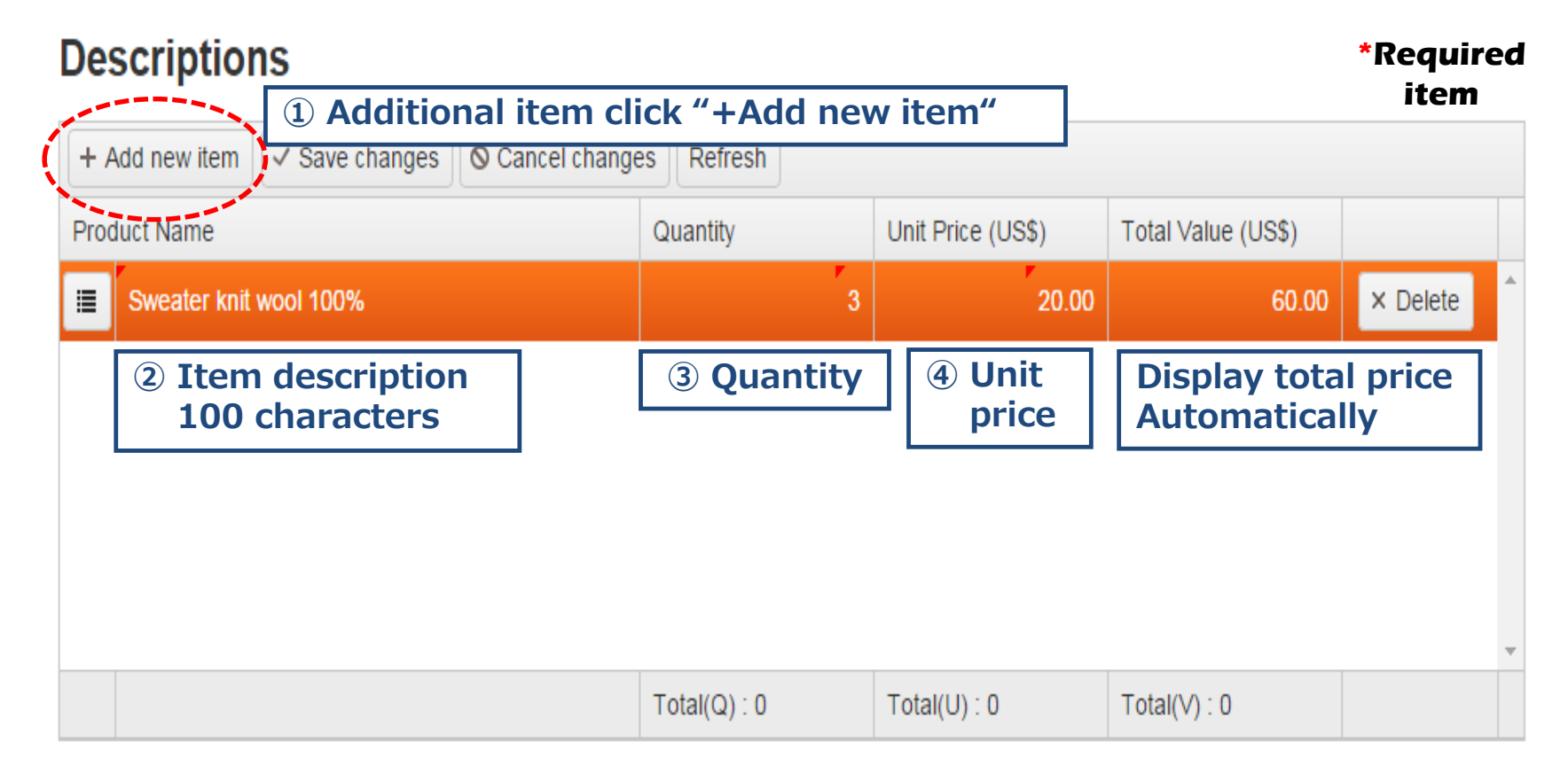

© 2015 OFFROAD EXPRESS All rights reserved.

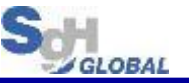

**\*\*** This process is necessary only if you click "Yes" on "Detail Invoice" **\*\*** 

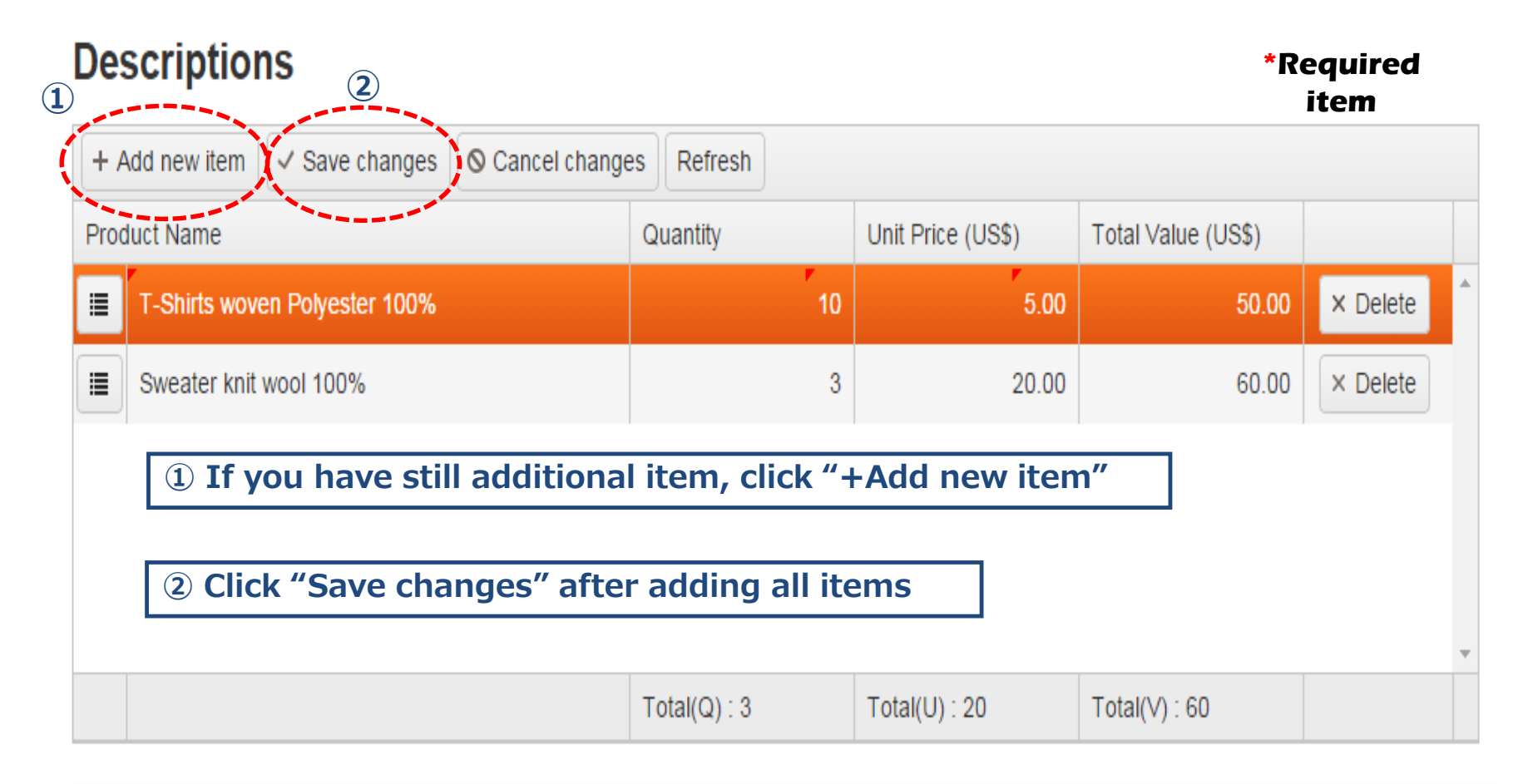

© 2015 OFFROAD EXPRESS All rights reserved.

Please go to page 20 and fixed processing.

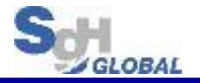

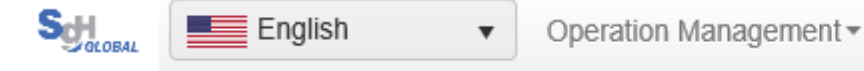

# **2**<sup>TOP</sup> Upload Excel file

# **Shipper Management Page Top**

#### **Operation Management**

- Contract Information Management
- Consignee Management
- Upload Contracts
   ① Click "Upload Contracts"

© 2019 SG SAGAWA USA, INC. All rights reserved.

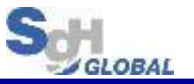

#### **\*\*** Notes when creating upload data **\*\***

1). Please use the specified Excel file from SG Sagawa by contact our CS Team to send you the file.

- 2). Items marked with \* are required items and must be inputted.
- 3). Do not change (add, delete, etc.) columns in Excel. Changing the form causes an error when downloading.
- 4). Order No can be set for optional. Used numbers cannot repeatedly use.
- 5). If you create an invoice (Make Invoice = Yes) and there are multiple Items, copy the same data from column A to column BL and enter the BP column from the BM column. The entered item data (BM column to BP column) is output to Invoice.
- 6). Up to 1,000 can upload at one time. If exceeds 1,000 separate the Excel file and upload.

7). If there is an error after uploaded, check the line that error occurs, correct the data and re-upload.

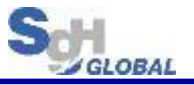

# Contract Management - Upload \*Required item Contract Upload File\* C:\Users\0626202.SGHG 参照... ① Set to Excel file of upload Update ② Click "Update"

© 2019 SG SAGAWA USA, INC. All rights reserved.

**\***Up to 1,000 can upload at one time. If exceeds 1,000 separate the Excel file and upload.

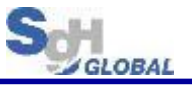

#### • In case of normal completion (No error).

 Moving to "Contract Management – List" screen and the shipping data is added. Please fixed process after confirming the shipping data. (See page 21)

#### **Contract Management - List**

| 3 Contra   | Contract upload success! 2 The counts of uploaded data is displayed. |              |          |              |              |            |         |           |        |      |        |  |  |  |  |
|------------|----------------------------------------------------------------------|--------------|----------|--------------|--------------|------------|---------|-----------|--------|------|--------|--|--|--|--|
| Created:   | Fixed                                                                | -            | Search   |              |              |            |         |           |        |      |        |  |  |  |  |
| Fix        | Delete                                                               |              |          |              |              |            |         |           |        |      | Add    |  |  |  |  |
| #          | HAWB No.                                                             | Order No     | Name1    | Address1     | Phone No.    | Created    | Scanned | Descripti | ons    |      |        |  |  |  |  |
| □1         | 010175219935                                                         | Test003      | Taro03   | DAI2 BIRU 8F | 0336571236   | 02/27/2019 | false   | 1 items   | Detail | Edit | Delete |  |  |  |  |
| □2         | 010287345902                                                         | Test002      | Taro02   | DAI2 BIRU 7F | 0336571235   | 02/27/2019 | false   | 1 items   | Detail | Edit | Delete |  |  |  |  |
| <b>□</b> 3 | 010020503194                                                         | Test001      | Taro01   | DAI2 BIRU 6F | 0336571234   | 02/27/2019 | false   | 1 items   | Detail | Edit | Delete |  |  |  |  |
| 4          | 010057553391                                                         | 201902273000 | TN011000 | 123 Street   | 123-456-7890 | 02/26/2019 | false   | 1 items   | Detail | Edit | Delete |  |  |  |  |
| 5          | 010238467680                                                         | 201902272999 | TN010999 | 123 Street   | 123-456-7890 | 02/26/2019 | false   | 1 items   | Detail | Edit | Delete |  |  |  |  |
| □ 6        | 010078261664                                                         | 201902272998 | TN010998 | 123 Street   | 123-456-7890 | 02/26/2019 | false   | 1 items   | Detail | Edit | Delete |  |  |  |  |

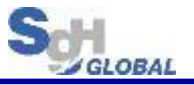

#### $\boldsymbol{\cdot}$ In case of Error.

#### **Contract Management - Upload**

| Rece | Error Occurred<br>2: Duplicate: Order #T1008 already exists.<br>Error Rows: #2 #3 #5 #6<br>Received Data: |                                                           |                                                                                                    |        |                                                                |                                                                                    |                                                                                    |                                                                                   |                                                                                   |                                                                 |  |  |
|------|----------------------------------------------------------------------------------------------------|-----------------------------------------------------------|----------------------------------------------------------------------------------------------------|--------|----------------------------------------------------------------|------------------------------------------------------------------------------------|------------------------------------------------------------------------------------|-----------------------------------------------------------------------------------|-----------------------------------------------------------------------------------|-----------------------------------------------------------------|--|--|
| 1    | *Pickup_Date<br>(YYYY/MM/DD)                                                                              | Order_No (16<br>alphanumeric<br>half size<br>characters ) | er_No (16 *Consignee_Name Consignee_Name2<br>anumeric (32 alphanumeric (32 alphanumeric half size half size characters) characters) *ENGLISH ONLY* *ENGLISH ONLY* |        | *Postal Code<br>(8<br>alphanumeric<br>half size<br>characters) | *Consignee_Address1<br>(32 alphanumeric<br>half size characters)<br>*ENGLISH ONLY* | *Consignee_Address2<br>(32 alphanumeric<br>half size characters)<br>*ENGLISH ONLY* | Consignee_Address3<br>(32 alphanumeric<br>half size characters)<br>*ENGLISH ONLY* | Consignee_Address4<br>(32 alphanumeric<br>half size characters)<br>*ENGLISH ONLY* | *Consignee_PhoneNo<br>(14 alphanumeric<br>half size characters) |  |  |
| 2    | 2/20/19                                                                                                   | T1008                                                     | Taro01                                                                                                    | Sagawa | 1234567                                                        | DAI2 BIRU 6F                                                                       | SHINSUNA 1-8-1                                                                     | КОТО-КИ                                                                           | ТОКУО                                                                             | 0336571234                                                      |  |  |
| 3    | 2/20/19                                                                                                   | Test002                                                   | Taro02                                                                                                    | Sagawa | 1234567                                                        | 第二ビル<br>The field Address1 ma                                                      | HINSUNA 1-8-2 KOTO-KU                                                              |                                                                                   | ΤΟΚΥΟ                                                                             | 0336571235                                                      |  |  |
| 4    | 2/20/19                                                                                                   | Test003                                                   | Taro03                                                                                                    | Sagawa | 1234567                                                        | DAI2 BIRU 8F                                                                       | shinsuna 1-8-3                                                                     | KOTO-KU                                                                           | токуо                                                                             | 0336571236                                                      |  |  |
| 5    | 2/20/19                                                                                                   | Test004                                                   | Taro04                                                                                                    | Sagawa | <sup>12</sup> (Jap                                             | anese inpl                                                                         | it disabled                                                                        | )                                                                                 | окуо                                                                              | 0336571237                                                      |  |  |
| 6    | 2/20/19                                                                                                   | Test005                                                   | Taro05                                                                                                    | Sagawa | 1234567                                                        | DAI2 BIRU 10F                                                                      | SHINSUNA 1-8-5                                                                     | KOTO-KU                                                                           | ΤΟΚΥΟ                                                                             | 0336571238                                                      |  |  |

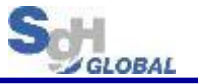

- 3. Fixed Processing
  - 1). After registered the shipping data, check the data and fixed processing in HAWB unit. It is also possible to fixed at once. (See page 21)
- 2). After fixed processing, it is possible to print Label, Invoice, Shipping List. (See page  $22 \sim 25$ )
  - Label : Put label on your shipment
  - Invoice : Email your invoice to SAGAWA
  - Shipping List : Please hand it with your shipment

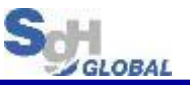

#### 3. Fixed Processing (After the shipping data registered, Fixed and output the list.)

Contract Management - List

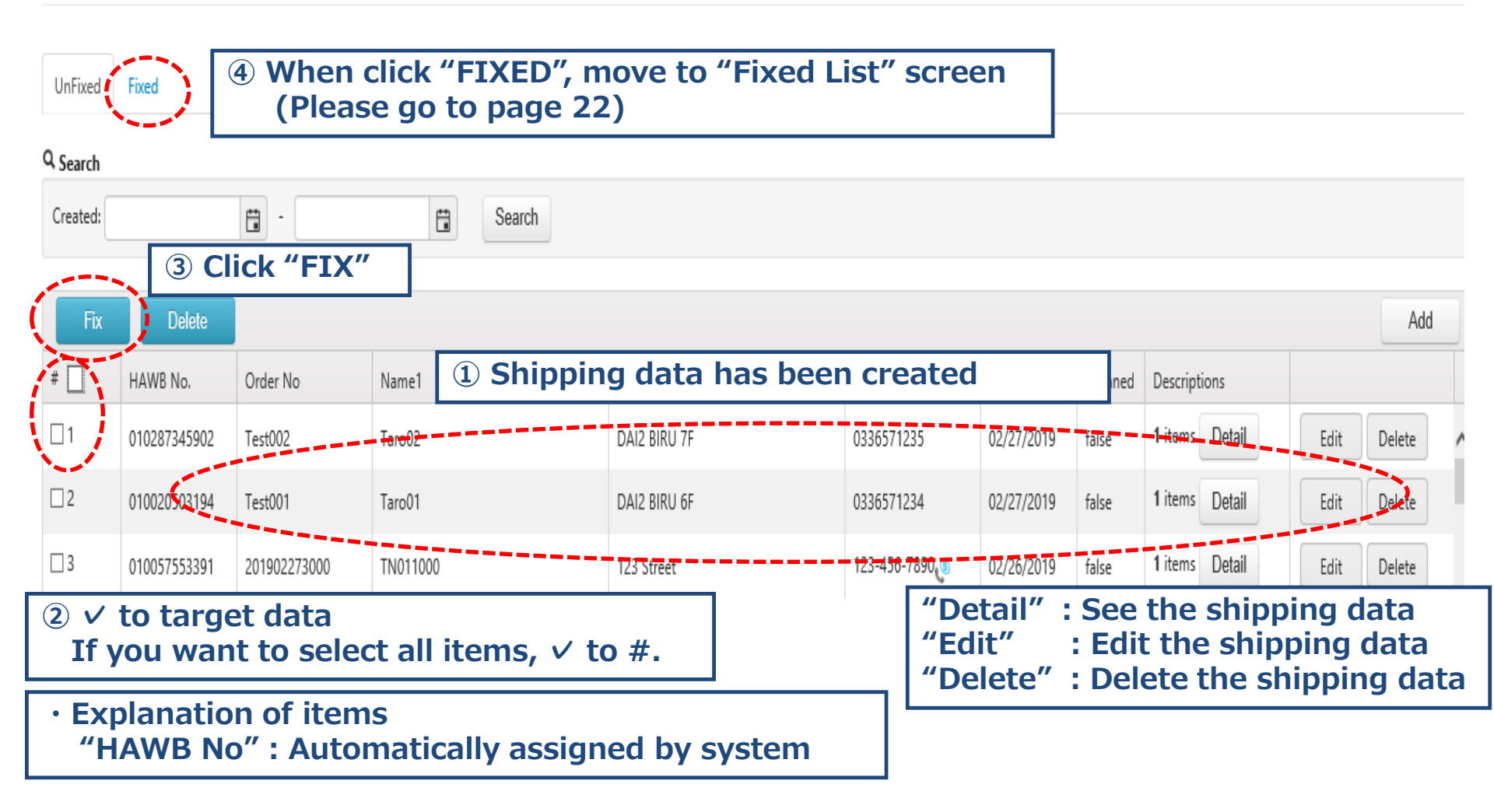

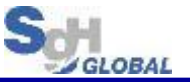

## 3. Fixed Processing (After fixed processing, output various lists)

## **Contract Management - Fixed List**

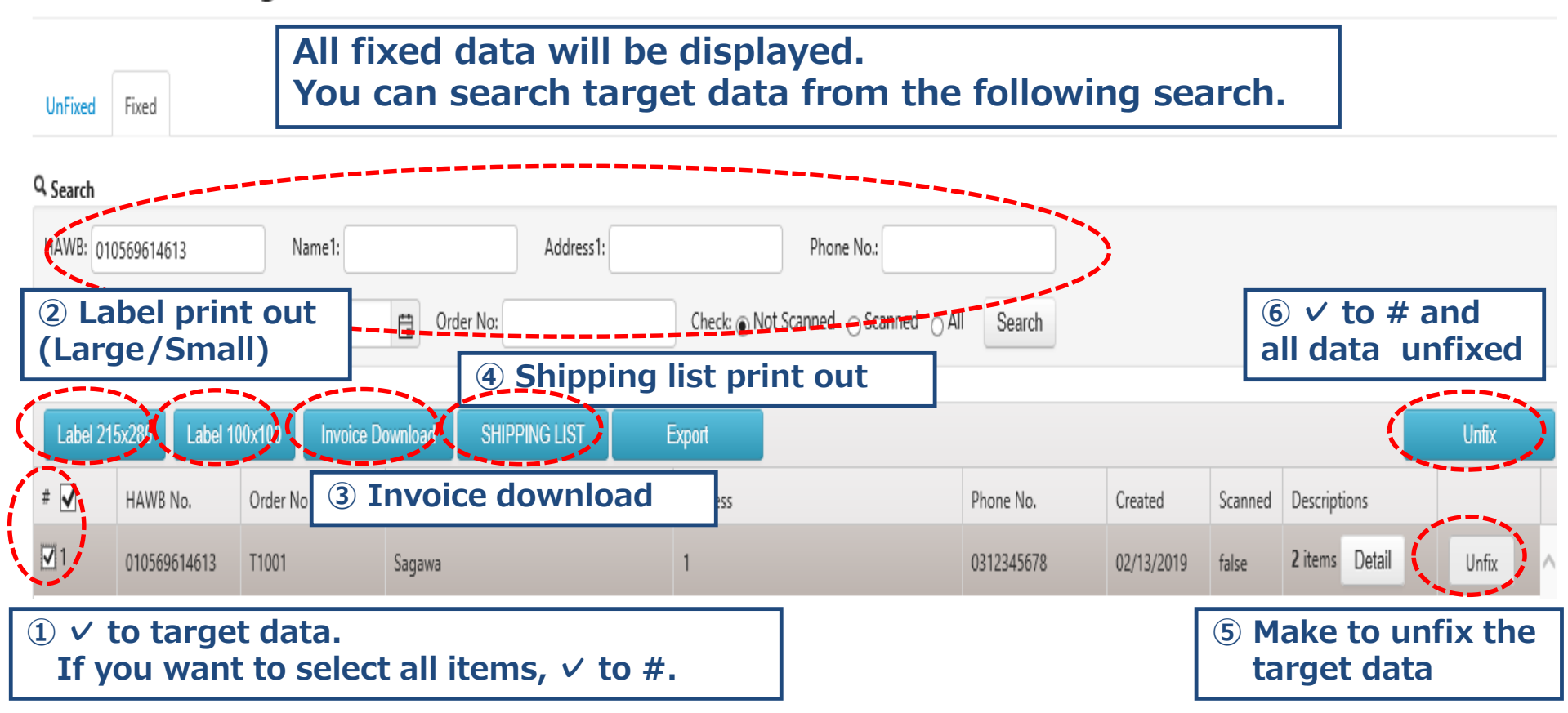

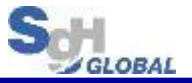

## 3. Fixed Processing (Label)

#### Put label on your shipment. Two types of label can be print.

#### Label 215 x 280

#### Sagawa Global Express

#### Shipper's Information

| Account No. | Y01SGUSA0829                                       |
|-------------|----------------------------------------------------|
| Ref. No.    | 223                                                |
| Name        | SG SAGAWA USA, INC.                                |
| Phone No.   | 3103540028                                         |
| Address     | 90248<br>16927 S.Main St Unit A Gardena, CA<br>USA |

Consignee's Information

| Name      | Sagawa Taro                                 |
|-----------|---------------------------------------------|
| Phone No. | 0312345678                                  |
| Address   | 136-0075<br>1-2-3 SHINSUNA KOTO KU TOKYO TO |

(General Term & Condition) Please refer to the following web address. https://www.e-cis.sgh-global.com/en/Term

#### Other's Information

Order #:

| Dimension             | L: 100 cm x W: 20 cm x H: 30 cm |
|-----------------------|---------------------------------|
| Insurance             | •Yes•                           |
| Terms of Trade        | FHD All charge prepaid          |
| Destination           | / JAPAN                         |
| Origin                | Los Angeles / US                |
|                       |                                 |
| Total Weight (Kgs)    | 3.5                             |
| Total No. of Packages | 1/1                             |
|                       |                                 |

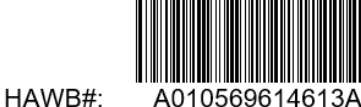

A010569614613A T1001

#### Label 100 x 100

#### Shipper's Information

| Account No.        | Y0                           | 1SGUS                                 | A0829       | Ref. No.                | 223 |  |  |  |  |  |  |  |  |
|--------------------|------------------------------|---------------------------------------|-------------|-------------------------|-----|--|--|--|--|--|--|--|--|
| Name               | SG                           | G SAGAWA USA, INC.                    |             |                         |     |  |  |  |  |  |  |  |  |
|                    |                              |                                       |             |                         |     |  |  |  |  |  |  |  |  |
| Phone No.          | 310                          | 103540028                             |             |                         |     |  |  |  |  |  |  |  |  |
| Phone No.          | 902                          | 0248                                  |             |                         |     |  |  |  |  |  |  |  |  |
|                    | 169                          | 6927 S.Main St Unit A Gardena, CA USA |             |                         |     |  |  |  |  |  |  |  |  |
|                    |                              |                                       |             |                         |     |  |  |  |  |  |  |  |  |
|                    |                              |                                       |             |                         |     |  |  |  |  |  |  |  |  |
| Consignee's        | Inf                          | ormati                                | on          |                         |     |  |  |  |  |  |  |  |  |
| Consignee's        | Sag                          | Sagawa Taro                           |             |                         |     |  |  |  |  |  |  |  |  |
| name               |                              |                                       |             |                         |     |  |  |  |  |  |  |  |  |
| Phone No.          | 031                          | 23456                                 | 78          |                         |     |  |  |  |  |  |  |  |  |
| Address            | 138                          | 3-0075                                |             |                         |     |  |  |  |  |  |  |  |  |
|                    | 1-2                          | -3 SHI                                | NSUNA KO    | ОТО КИ ТОКУ             | OTO |  |  |  |  |  |  |  |  |
|                    |                              |                                       |             |                         |     |  |  |  |  |  |  |  |  |
|                    |                              |                                       |             |                         |     |  |  |  |  |  |  |  |  |
| Total No. of Packa | iges                         | 1/2                                   | Origin      | Los Angeles             | /US |  |  |  |  |  |  |  |  |
| Total Weight (K    | gs)                          | 1                                     | Destination | n / JAPA                | N.  |  |  |  |  |  |  |  |  |
| Terms of Trade     |                              | FHD                                   | Insurance   | <ul> <li>Yes</li> </ul> |     |  |  |  |  |  |  |  |  |
|                    | A010569814813A Order #:T1001 |                                       |             |                         |     |  |  |  |  |  |  |  |  |
|                    |                              |                                       |             |                         |     |  |  |  |  |  |  |  |  |

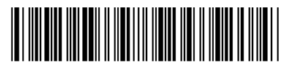

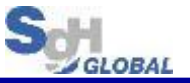

## 3. Fixed Processing (Invoice)

#### Email your invoice to SAGAWA. (Also, you can request for pick up)

| 1  | Α           | В           | С           | D    | E       | F       | G   | Н    |          | J      | K          | L        |
|----|-------------|-------------|-------------|------|---------|---------|-----|------|----------|--------|------------|----------|
| 1  |             |             |             |      |         |         |     |      |          |        |            |          |
| 2  | SG SAGA     | WA USA,     | INC.        |      |         | Invo    | ico |      |          |        |            |          |
| 3  | 16927 S.M   | ain St Uni  | t A Gardena |      |         | involce |     |      |          |        |            |          |
| 4  | CA          |             |             |      |         |         |     |      |          |        | Date       | Invoice# |
| 5  | 310354002   | 8           |             |      |         |         |     |      |          |        | 02/18/2019 |          |
| 6  |             |             |             |      |         |         |     |      |          |        |            |          |
| 7  | Ship To     |             |             |      |         |         |     |      |          |        |            |          |
| 8  | Sagawa      |             |             |      |         |         |     |      |          |        |            |          |
| 9  | Taro        |             |             |      |         |         |     |      |          |        |            |          |
| 10 | 1-2-3 SHIN  | SUNA        |             |      |         |         |     |      |          |        |            |          |
| 11 | KOTO KU     |             |             |      |         |         |     |      |          |        |            |          |
| 12 | TOKYO TO    | )           |             |      |         |         |     |      |          |        |            |          |
| 13 | 031234567   | 8           |             |      |         |         |     |      |          |        |            |          |
| 14 |             |             |             |      |         |         |     |      |          |        |            |          |
| 15 | HA          | NB          | Ord         | er#  | Ter     | rms     | Rep | Ship | Via      | PC     | DL         | Project  |
| 16 | 010569      | 614613      | T10         | 001  |         |         |     |      |          | Los Ai | ngeles     |          |
| 17 |             |             |             |      |         |         |     |      |          |        |            |          |
| 18 |             |             |             | Desc | ription |         |     |      | Quantity | Price  | Amount     | t (USD)  |
|    | Sweater kr  | nit wool 10 | 0%          |      |         |         |     |      | 2        | 20     |            | 40       |
| 19 |             |             |             |      |         |         |     |      |          |        |            |          |
|    | Jacket L si | ze          |             |      | 1       | 1 50    |     |      |          |        |            |          |
| 20 |             |             |             |      |         |         |     |      |          |        |            |          |
| 21 |             |             |             |      |         |         |     |      |          | TOTAL  |            | 90       |

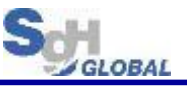

# 3. Fixed Processing (SHIPPING LIST)

| 1                                         | A      | В       | С        | D              | E     | F       | G    | H    | 1          | J            | К     | L     | М    | N           | 0                  | Р           | Q         | R          | S   | T      | U       | V     | W | Х |
|-------------------------------------------|--------|---------|----------|----------------|-------|---------|------|------|------------|--------------|-------|-------|------|-------------|--------------------|-------------|-----------|------------|-----|--------|---------|-------|---|---|
| <sup>2</sup> SHIPPING LIST (Shipper copy) |        |         |          |                |       |         | ору) |      |            |              |       |       |      |             |                    |             |           |            |     |        |         |       |   |   |
| 3                                         |        |         |          |                |       |         |      |      |            |              |       |       |      |             |                    |             |           |            |     |        |         |       |   |   |
| 4 SG SAGAWA USA, INC.                     |        |         |          |                |       |         |      |      |            |              |       |       |      |             |                    |             |           |            | 02/ | /19/20 | )19 02: | 24 PM |   |   |
| 5                                         | HA     | WB#     | Co       | nsignee's n    | ame   | Pcs     | KG   |      | Dimen      | sion(Cm)     |       | C/W   | Insu | 1           | Ferm of trad       | e           | I/V       | value      | On  | der#   | Remark  |       |   |   |
| 7<br>8                                    | 01056  | 9614613 |          | Sagawa<br>Taro |       | 1       | 3.5  | L: 1 | 00 cm × W: | 20 cm × H: 3 | 30 cm | 10.00 | Yes  | All         | FHD<br>charge prep | baid        | USD       | 90.00      | Ti  | .001   |         |       |   |   |
| 9<br>10                                   |        |         |          |                |       |         |      |      |            |              |       |       |      |             |                    |             |           |            |     |        |         |       |   |   |
| 11 Total Pcs 1Pcs                         |        |         |          |                |       |         |      |      |            |              |       |       |      | Pick up dri | iver's sign        | ature       |           |            |     |        |         |       |   |   |
| 12<br>13                                  | Actual | Weight  |          |                | 3     | .5kg    |      |      |            |              |       |       |      |             | SG SAG             | AWA U       | sa, inc.  |            |     |        |         |       |   |   |
| 14                                        |        |         |          |                |       |         |      |      |            |              |       |       |      |             | 16927 S.M          | ain St Unit | A Gardena | , CA 90248 | 1   |        |         |       |   |   |
| 15                                        |        |         |          |                |       |         |      |      |            |              |       |       |      |             |                    |             |           |            |     |        |         |       |   |   |
| 10                                        |        |         |          |                |       |         |      |      |            |              |       |       |      |             |                    |             |           |            |     |        |         |       |   |   |
| 18                                        |        |         |          |                |       |         |      |      |            |              |       |       |      |             |                    |             |           |            |     |        |         |       |   |   |
| 19                                        |        |         |          |                |       |         |      |      |            |              |       |       |      |             |                    |             |           |            |     |        |         |       |   |   |
| 20                                        |        |         |          |                |       |         |      |      |            |              |       |       |      |             |                    |             |           |            |     |        |         |       |   |   |
| 21                                        |        |         |          |                |       |         |      |      |            |              |       |       |      |             |                    |             |           |            |     |        |         |       |   |   |
| 23                                        | Г      |         |          |                |       |         | -    |      |            |              |       |       |      |             |                    |             |           |            |     |        |         |       |   |   |
| 24 1 Print both copies                    |        |         |          |                |       |         |      |      |            |              |       |       |      |             |                    |             |           |            |     |        |         |       |   |   |
| 25                                        | L      |         |          |                |       |         |      |      |            |              |       |       |      |             |                    |             |           |            |     |        |         |       |   |   |
| 20                                        | ( ) )  | Ċ       | ustomer' | s copy         | Sagav | va copy | Œ    | )    |            |              |       |       |      |             |                    | 4           |           |            |     |        |         |       |   |   |
|                                           |        |         |          |                |       |         |      |      |            |              |       |       |      |             |                    |             |           |            |     |        |         |       |   |   |

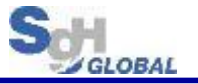

# Now you have these listed below at hand.

Shipment with label printed out
 Shipping List (Customer's copy)
 Shipping List (Sagawa copy)

All you have to do is just wait for pick up.

Thank you,

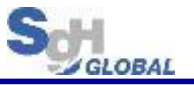

# REMARKS

- In case of special request; such as, customs formality (ເดີນพิธีการ) please input this request in <u>comment (Page11)</u> and send us the proper invoice to <u>sgt-intercourier@sgh-global.com</u> before noon of ship out date.
- If you have any inquiries, please contact 085-111-4901, 085-111-4902 or

Email : <u>sgt-intercourier@sgh-global.com</u>